## Administrowanie platformą Clickmeeting (Manual)

- 1. Aby zalogować się do panelu administracyjnego wejdź na stronę <u>www.clickmeeting.com/pl</u>
- 2. Wpis dane do okna logowania: login (wskazany przez administratora adres e-mail) oraz hasło (ciąg znaków i cyfr wskazany przez administratora głównego)

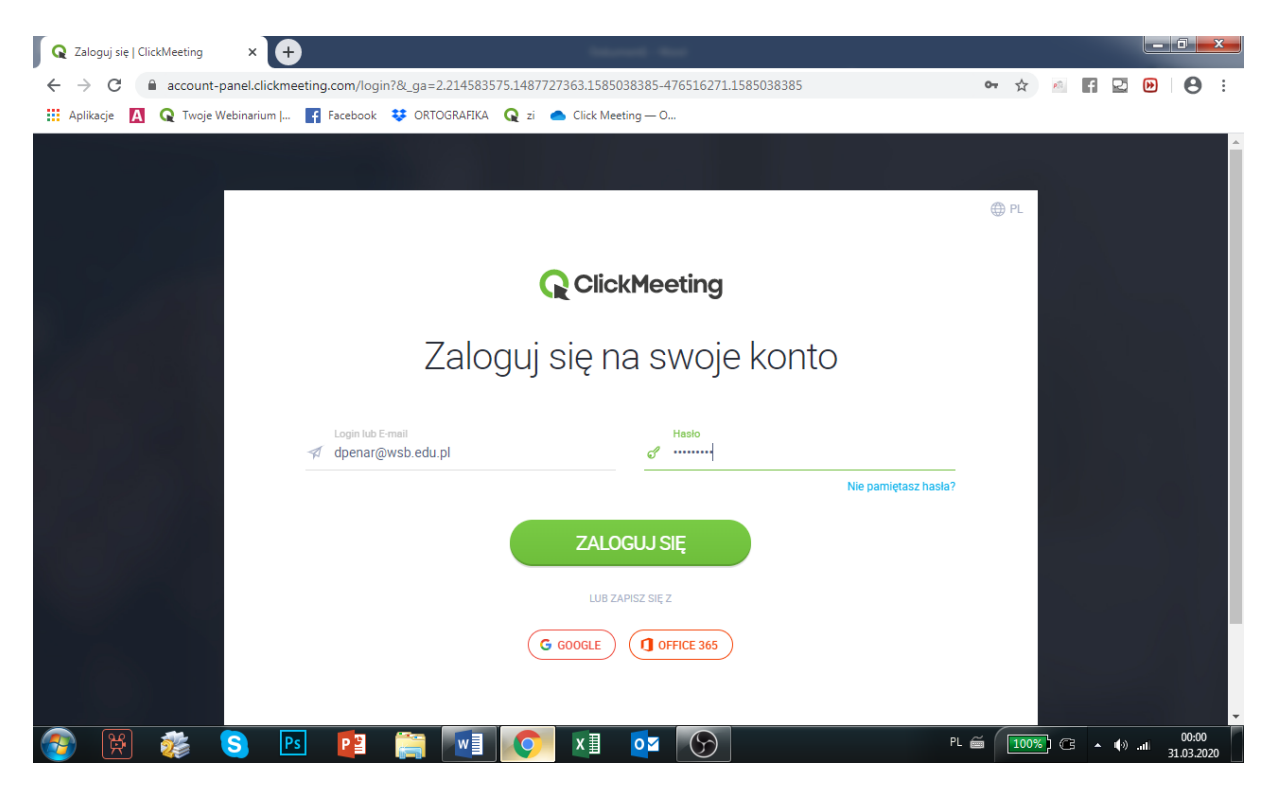

3. Odszukaj "pokój wirtualny", w którym mają odbywać się zajęcia

| Q ClickMeeting Online Meetings × +                                         | Second Sec                                                                                                    |     |   |   |                |   |     | 0 | x |
|----------------------------------------------------------------------------|----------------------------------------------------------------------------------------------------|-----|---|---|----------------|---|-----|---|---|
| $\leftrightarrow$ $\rightarrow$ C $\bullet$ account-panel.clickmeeting.com |                                                                                                    | 0-7 | Q | ☆ | ₽ <sup>®</sup> | f | 2 🕑 | Θ | : |
| 🔢 Aplikacje 🚺 Q Twoje Webinarium   📑 Facebo                                | ok 😻 ORTOGRAFIKA 🝳 zi 🌰 Click Meeting — O                                                                                                    |     |   |   |                |   |     |   |   |
|                                                                            | Ze względu na duże zaisteresowanie mogę wystąpić opóźnienia w odpowiedziach zespołu obsługi<br>Posity wyszanialati, Posity wyszanialati,                                                                                                    |     |   |   |                |   |     |   | ^ |
|                                                                            | C OlickMeeting Zaplanaj Oli szasu Statyatyki Fiki Kontakty Baza niedzy Dominik Pener -                                                                                                    |     |   |   |                |   |     |   |   |
|                                                                            | Zaplanuj Zaplanuj spotkanie Wyderzenie est hoc                                                                                                    |     |   |   |                |   |     |   | 1 |
|                                                                            | Statystyki:                                                                                                    |     |   |   |                |   |     |   |   |
|                                                                            | Seep         3 regicapticity syndle.         Oddoce-hast lack and .         Lack a good and .         Lack a good and . <thlack .<="" a="" and="" good="" th=""> <thlack .<="" a="" and="" good="" th="">         &lt;</thlack></thlack>                                                                                                    |     |   |   |                |   |     |   | 1 |
| none a                                                                     | Destej novej                                                                                                    |     |   |   |                |   |     |   | ł |
|                                                                            | Moje wydarzenia:                                                                                                    |     |   |   |                |   |     |   |   |
|                                                                            | Cata Nazwa =                                                                                                    |     |   |   |                |   |     |   |   |
|                                                                            | NAUCHOLAJO, WYSAUZINA - Socjologia mikrostnátar społecznych Dolgez                                                                                                    |     |   |   |                |   |     |   |   |
|                                                                            | 2020-04-04         Majac Andularmandu Californizing convecting and an analysis           1130-0152         PRI talefores preventine. 103181559         PRI talefores preventine. 203181559         Diciolatilia -                                                                                                    |     |   |   |                |   |     |   |   |
|                                                                            | Demografia spokenza     Demografia spokenza     Demografia spokenza     Demografia spokenza     Demografia spokenza     Demografia spokenza     Demografia     Demografia     Demogra |     |   |   |                |   |     |   |   |
|                                                                            | STALE WYDAUZINA .                                                                                                    |     |   |   |                |   |     |   |   |
|                                                                            | Delas Calaserando informatingamenados Permanetary Phademano dal 1922 Pril hademano dal 1922 Pril hademano dal |     |   |   |                |   |     | 6 |   |

4. Zaproś wykładowcę/prezentera poprzez wybranie opcji DZIAŁANIA a następnie ZAPROŚ

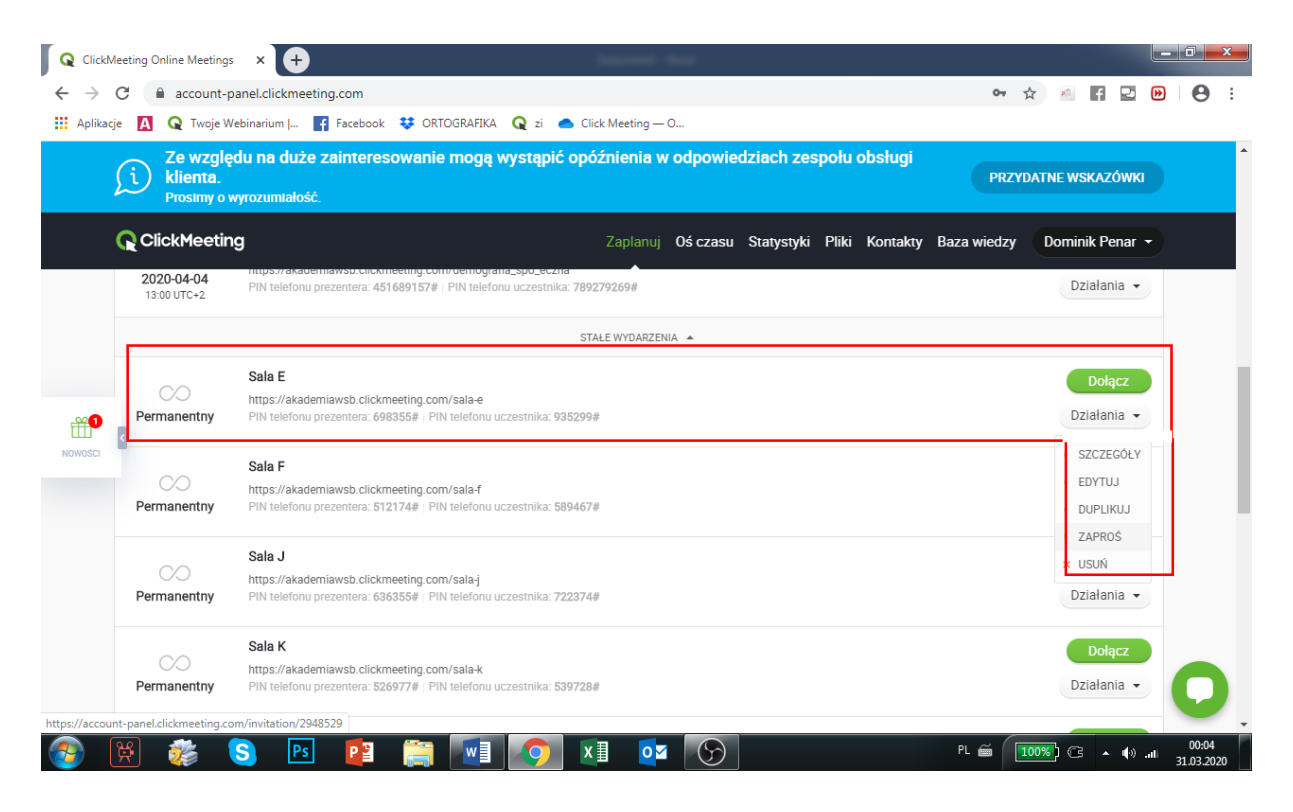

## 5. Wybierz ikonę PREZENTERZY

| Q ClickMeeting Online Meetings × +                                   | laine at                                 |                                   |                                                                                                    |
|----------------------------------------------------------------------|------------------------------------------|-----------------------------------|----------------------------------------------------------------------------------------------------|
| $\leftrightarrow$ $\rightarrow$ C $($ account-panel.clickmeeting.com | n/invitation/2948529#invite              |                                   | 🖈 🧖 🖬 🖬 \varTheta 😫                                                                                                    |
| 🔢 Aplikacje 🛕 Q Twoje Webinarium   📑 Face                            | book 😻 ORTOGRAFIKA 📿 zi 🌰 Click Meeting— | - 0                               |                                                                                                    |
| Ze względu na duże zainto<br>klienta.<br>Prostmy o wyrozumiałość.    | eresowanie mogą wystąpić opóźnienia v    | v odpowiedziach zespołu obsługi   | PRZYDATNE WSKAZÓWKI                                                                                                    |
|                                                                      | Zaplanuj                                 | Oś czasu Statystyki Pliki Kontakt | ty Baza wiedzy Dominik Penar 👻                                                                                                    |
|                                                                      |                                          |                                   |                                                                                                    |
|                                                                      | Wybierz kogo cho                         | cesz zaprosić                     |                                                                                                    |
| NOWOSCI                                                              | £                                        |                                   |                                                                                                    |
|                                                                      | Uczestnicy                               | Prezenterzy                       |                                                                                                    |
|                                                                      |                                          |                                   | 0                                                                                                    |
| 🚱 🕅 🐲 😒 🖪                                                            | 1 🚔 🚺 🚺 🚺 🔹                              |                                   | PL   100%)   A   100%   100%   100%   100%   100%   100%   100%   100%   100%   100%   100%   100%   100%   100%   100%   100%   100%   100%   100%   100%   100%   100%   100%   100%   100%   100%   100%   100%   100%   100%   100%   100%   100%   100%   100%   100%   100%   100%   100%   100%   100%   100%   100%   100%   100%   100%   100%   100%   100%   100%   100%   100%   100%   100%   100%   100%   100%   100%   100%   100%   100%   100%   100%   100%   100%   100%   100%   100%   100%   100%   100%   100%   100%   100%   100%   100%   100%   100%   100%   100%   100%   100%   100%   100%   100%   100%   100%   100%   100%   100%   100%   100%   100%   100%   100%   100%   100%   100%   100%   100%   100%   100%   100%   100%   100%   100%   100%   100%   100%   100%   100%   100%   100%   100%   100%   100%   100%   100%   100%   100%   100%   100%   100%   100%   100%   100%   100%   100%   100%   100%   100%   100%   100%   100%   100%   100%   100%   100%   100%   100%   100%   100%   100%   100%   100%   100%   100%   100%   100%   100%   100%   100%   100%   100%   100%   100%   100%   100%   100%   100%   100%   100%   100%   100%   100%   100%   100%   100%   100%   100%   100%   100%   100%   100%   100%   100%   100%   100%   100%   100%   100%   100%   100%   100%   100%   100%   100%   100%   100%   100%   100%   100%   100%   100%   100%   100%   100%   100%   100%   100%   100%   100%   100%   100%   100%   100%   100%   100%   100%   100%   100%   100%   100%   100%   100%   100%   100%   100%   100%   100%   100%   100%   100%   100%   100%   100%   100%   100%   100%   100%   100%   100%   100%   100%   100%   100%   100%   100%   100%   100%   100%   100%   100%   100%   100%   100%   100%   100%   100%   100%   100%   100%   100%   100%   100%   100%   100%   100%   100%   100%   100%   100%   100%   100%   100%   100%   100%   100%   100%   100%   100%   100%   100%   100%   100%   100%   100%   100%   100%   100%   100%   100%   100%   100%   100%   100%   100%   100%   100%   100% |

6. Kliknij opcję "Kopiuj i wklej"

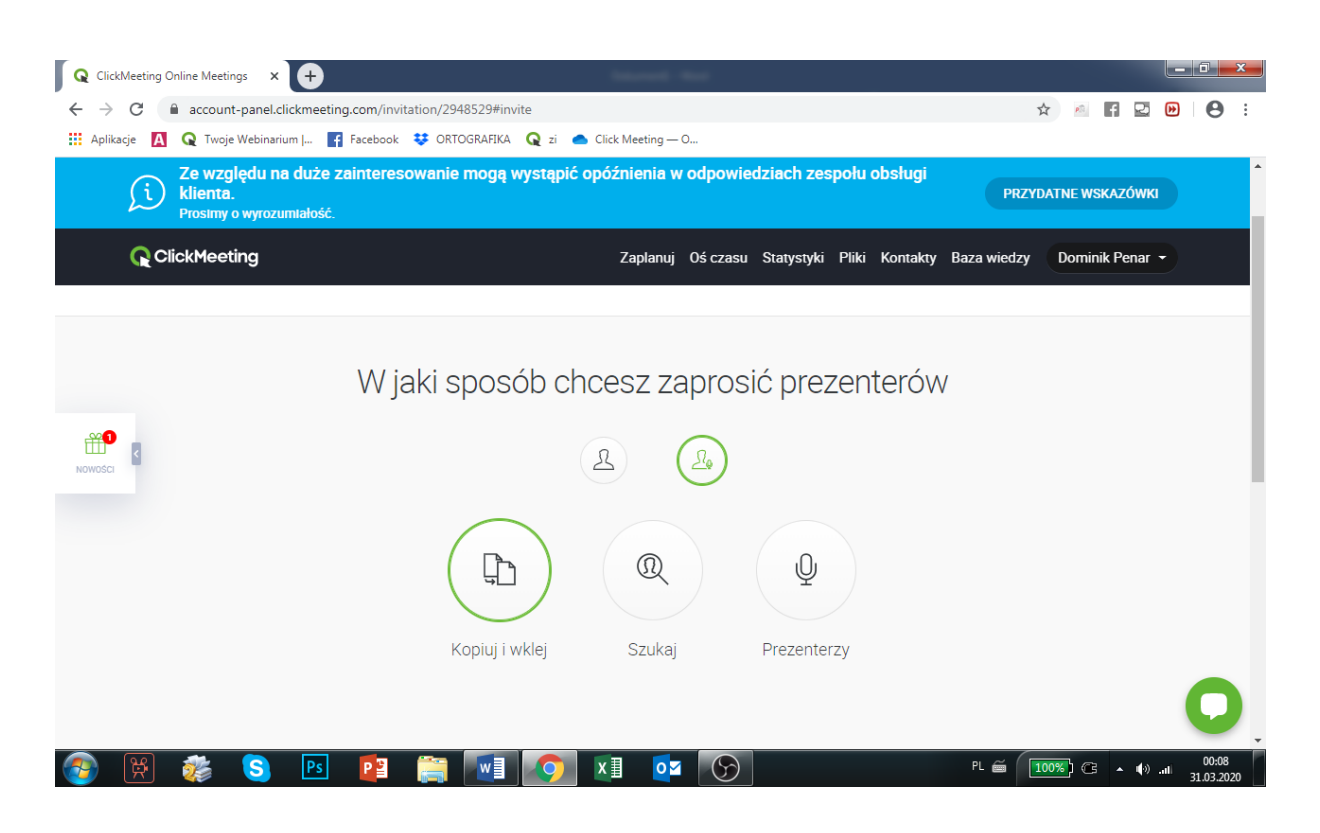

7. Wpisz adres e-mail wykładowcy/prezentera i naciśnij przycisk aby Go zaprosić do "pokoju wirtualnego". Uprzedź, że wiadomość może trafić do folderu śmieci/SPAM

| NOWOŚCI | < | Wpisz swoje kontakty         Wklej adresy e-mail oddzielone przecinkiem, spacją lub średnikiem. Jeśli jakiś adres zaznaczony j         dpenar@wsb.edu.pl         Dodaj do Kontaktów dla łatwiejszego dostępu | czerwono, oznacza to, że jest nieprawidłowy. |  |
|---------|---|----------------------------------------------------------------------------------------------------|----------------------------------------------|--|
|         |   | Skończyłem dodawać k                                                                                                    | kontakty                                     |  |

8. Kliknij "wybierz szablon maila"

١

| <b>**</b> 9 | Sprawdź raz jeszcze wybrane kontakty i segmenty. Lista zawiera zaproszonych prezenterów i uczestników ze wszystkich wskazanych źródel, także z mediów społecznościowych. |    |
|-------------|----------------------------------------------------------------------------------------------------|----|
| HOMOSCI     | & Prezenterzy                                                                                                    |    |
|             | dpenar@wab.ed                                                                                                    |    |
|             | < Wybierz szablon e-maila                                                                                                    | 0. |

| Q ClickMeeting Online Meetings x +                                                            | en plane, friending Med                                                                    |                                                                                                    | -                     |          | _ 0      | ×   |
|-----------------------------------------------------------------------------------------------|--------------------------------------------------------------------------------------------|----------------------------------------------------------------------------------------------------|-----------------------|----------|----------|-----|
| $\leftrightarrow$ $\rightarrow$ C $\blacksquare$ account-panel.clickmeeting.com/invitation/29 | 948529#select-email-template                                                               |                                                                                                    | Q &                   | M A 2    | •        | ) : |
| 🔢 Aplikacje 🛕 Q Twoje Webinarium J 😭 Facebook 👯 OR                                            | TOGRAFIKA 🝳 zi 🌰 Click Meeting — O                                                         |                                                                                                    |                       |          |          |     |
| Ze względu na duże za nier<br>klienta.<br>Prosimy o wyrozumielość.                            | resowanie mogą wystąpić opóźnienia w odpowied                                              | lach zespołu obsługi<br>PRZYL                                                                                                    | DATNE WSKAZÓWKI       |          |          | ^   |
|                                                                                               | Zaplanuj Oś czasu                                                                          | Statystyki Pliki Kontakty Baza wiedzy                                                                                                    | Dominik Penar 👻       |          |          |     |
|                                                                                               | Wybierz szablon e-r                                                                        | naila                                                                                                    |                       |          |          |     |
| Wybierz szabion wiadomości, który od<br>wiedo                                                 | providad Ci najbardziej, no tesz wytyrac proste zaprozen<br>proz tetrze i wiasnymi kolorad | ie, albo peiną wiadomością z planem wyda<br>skristi wiado ycu<br>g Strated Webiara<br>strate wieże<br>strate wieże<br>wieże<br>wieże | arzenia, informacją o |          |          |     |
| 🚳 🕅 🐝 S 📧 📴 🊞                                                                                 | < Zaproś v<br>▼                                                                            | Wyślij testowe zaproszenie email                                                                                                    | PL 🗃 1009             | 6) C 🔺 🌗 | .11 00:1 | 4   |

9. Wybierz szablon a następnie kliknij przycisk ZAPROŚ

10. Przejdź do wirtualnego pokoju klikając przycisk DOŁĄCZ DO WYDARZENIA

| Q ClickMeeting Online Meetings × +                                 |                                                                                   |                                                |                        |           | . 0 <mark>. x</mark> |
|--------------------------------------------------------------------|-----------------------------------------------------------------------------------|------------------------------------------------|------------------------|-----------|----------------------|
| $\leftrightarrow$ $\rightarrow$ C $^{\circ}$ account-panel.clickme | eting.com/invitation/2948529#well-done                                            |                                                | २ 🕁 🕫                  | f 🖻 🕨     | Θ:                   |
| 🔛 Aplikacje 🚺 📿 Twoje Webinarium                                   | 📑 Facebook 😻 ORTOGRAFIKA 🝳 zi 🌰 Click N                                           | eeting — 0                                     |                        |           |                      |
| j. Že v<br>klier<br>Prosi                                          | rzględu na duże zainteresowanie mogą wystąpić opóź<br>nta.<br>my o wyrozumiałość. | nienia w odpowiedziach zespołu josługi         | PRZYDATNE WSKAZÓWKI    |           | <b>^</b>             |
|                                                                    | eeting                                                                            | Zaplanuj Ośczasu Statysty Pliki Kontakty Baza  | wiedzy Dominik Penar 👻 |           |                      |
| £⊕ Z                                                               | aproś                                                                             |                                                |                        |           |                      |
| Newson                                                             | Dosk                                                                              | onale!                                         |                        |           |                      |
|                                                                    | Dołącz do wydarzenia                                                              | < Wróć do szczegółów                           |                        |           |                      |
|                                                                    |                                                                                   |                                                |                        |           |                      |
|                                                                    |                                                                                   | Także:                                         |                        |           |                      |
|                                                                    | Podziel się 🕤 ⊻ in 🖾 Wyślij e-mail                                                | ? Jak uzyskać dostęp? 🙆 Test konfiguracji syst | emu                    |           |                      |
|                                                                    |                                                                                   |                                                |                        |           |                      |
|                                                                    |                                                                                   |                                                |                        |           | 0                    |
| 🚳 🕅 🐲 😒 🖻                                                          | I 😰 👸 🚺 🚺 🚺                                                                       |                                                | PL 🗃 🚺 🚺               | 3 ▲ ¢) al | 00:17<br>31.03.2020  |

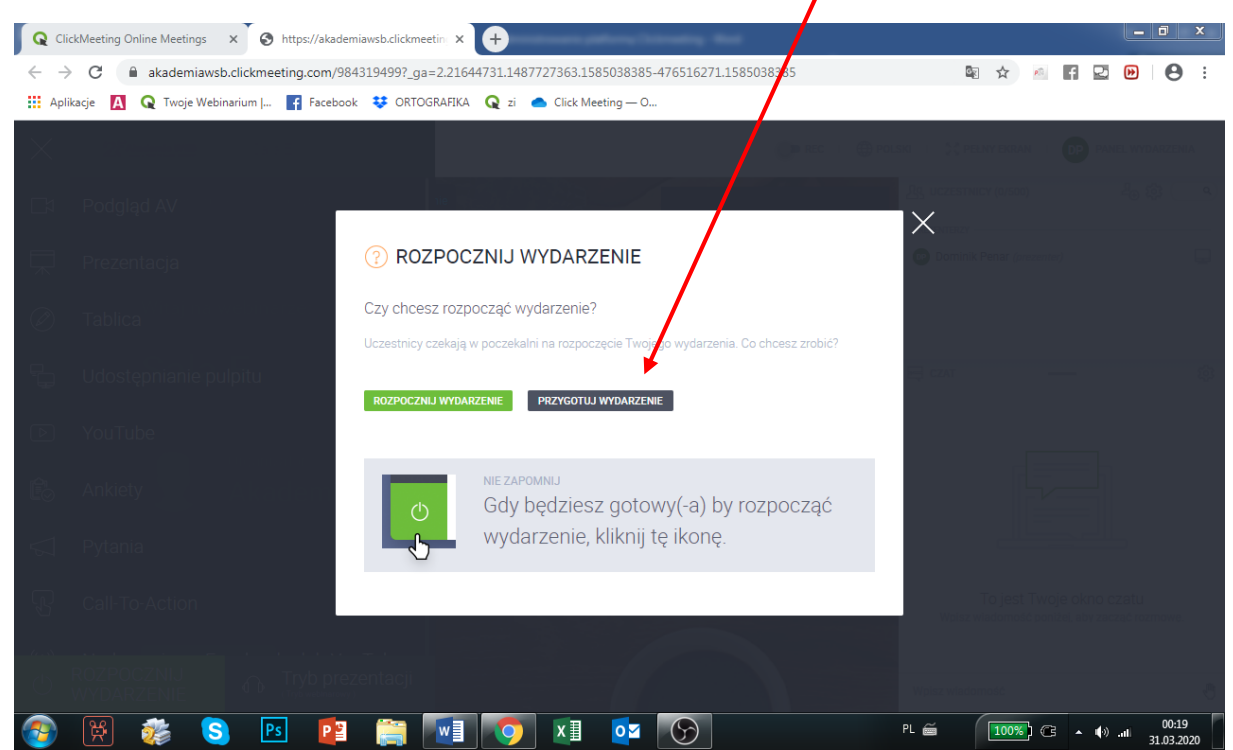

11. Po pojawieniu się okna dialogowego naciśnij PRZYGOTUJ WYDARZENIE

12. Włącz kamerę i mikrofon klikając w stosowne ikonki o to samo poproś wykładowcę po zalogowaniu

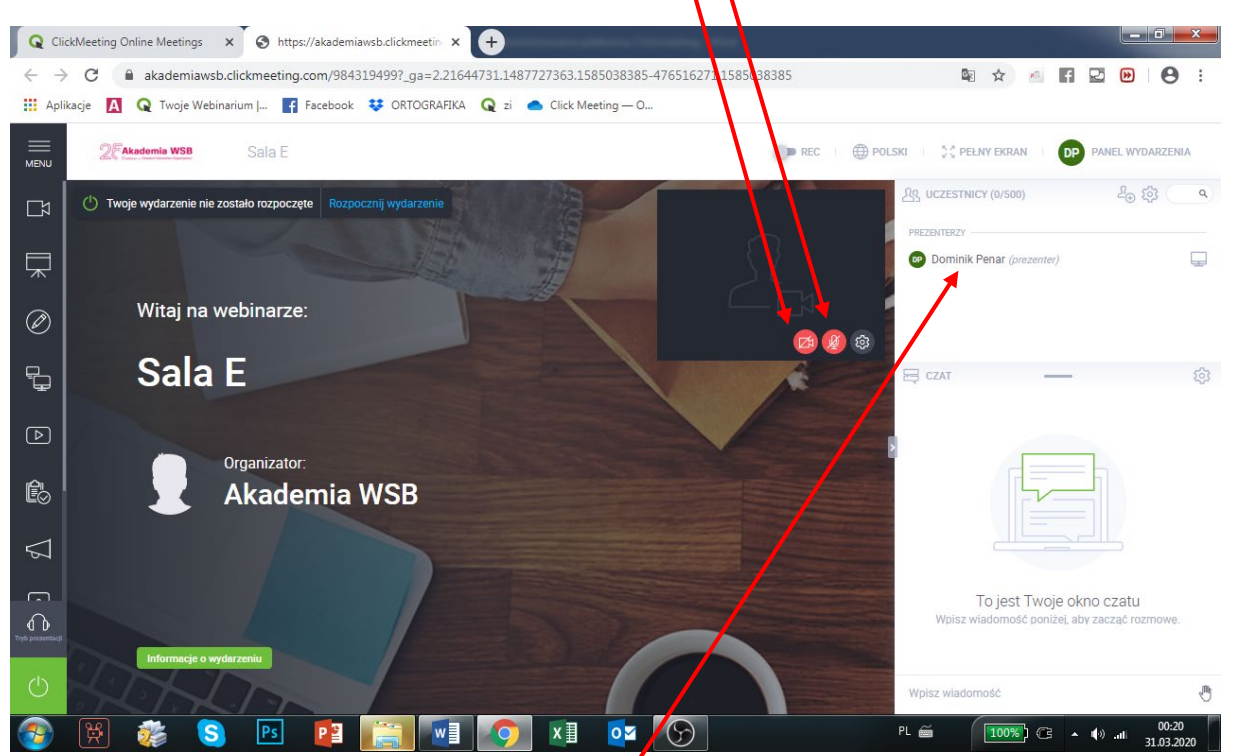

13. Aby sprawdzić link do logowania dla studentów oraz numer ID (dla urządzeń mobilnych) kliknij w nazwę administratora/prezentera.

14. W celu przypisania wykładowcy roli prezentera najedź kursorem na Jego nazwisko, kliknij a następnie PRZYPISZ ROLĘ PREZENTERA (opcjonalnie włącz kamerę oraz mikrofon).

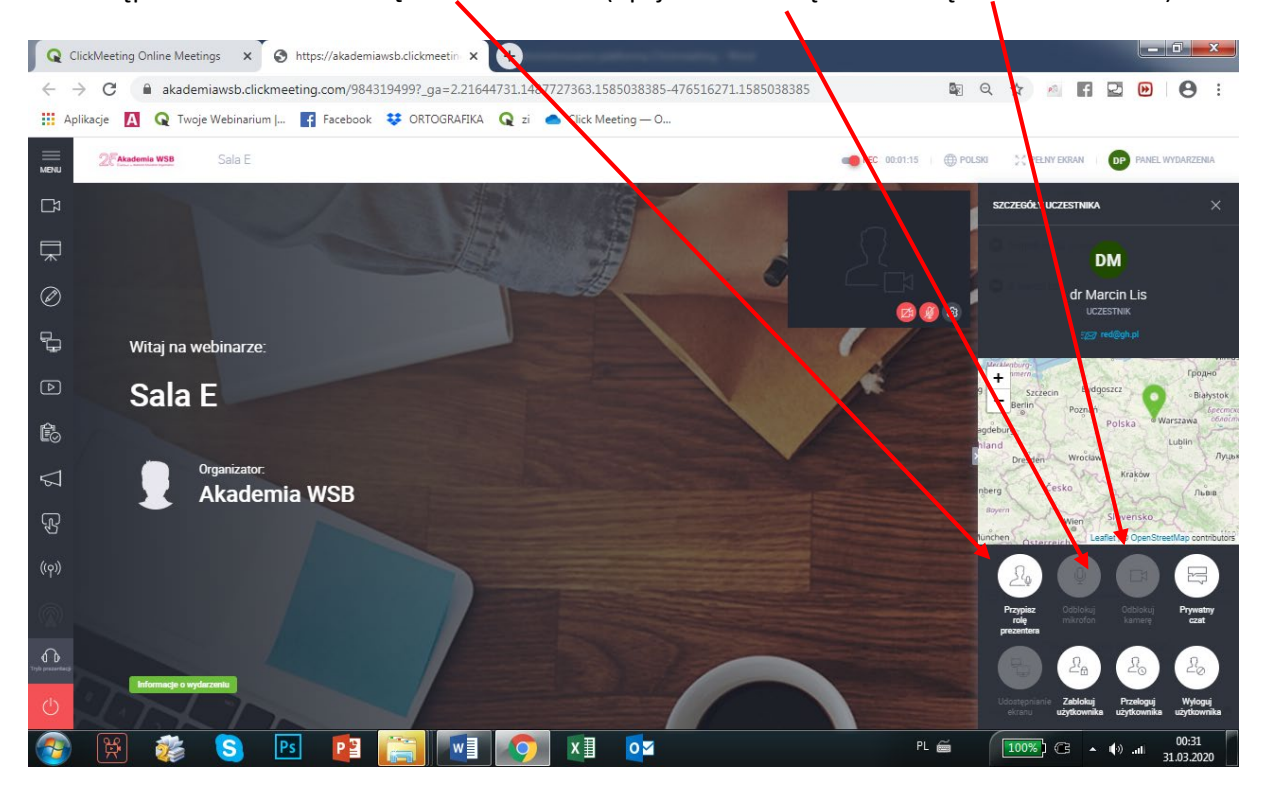

UWAGA! W przypadku części urządzeń istnieje konieczność ROZPOCZĘCIA WYDARZENIA w celu przypisania roli prezentera

15. W przypadku problemów z brakiem głosu lub wizji poproś wykładowcę o włączenie opcji KAMERA oraz sprawdzenie poprawności działania mikrofonu i kamery poprzez kliknięcie w ikony (kamera i mikrofon powinny zaświecić się na zielono)

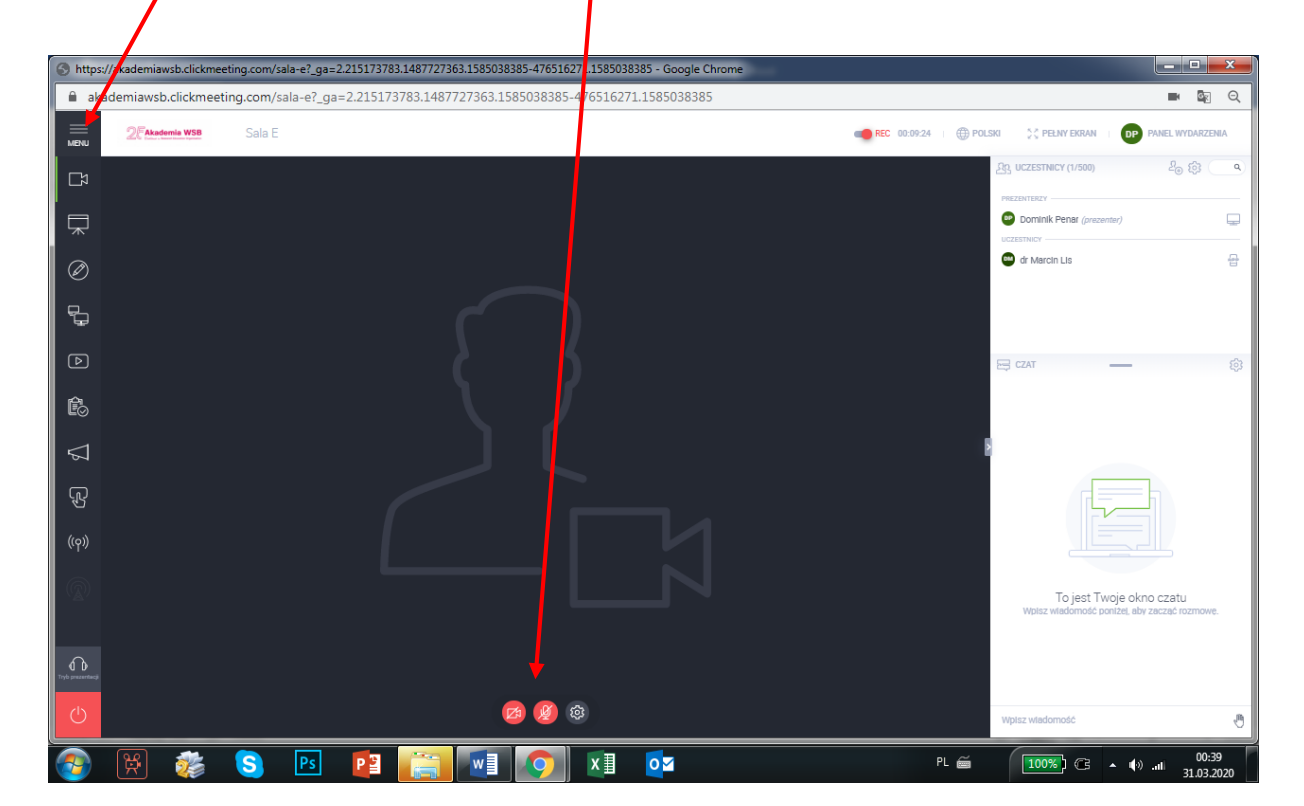

16. Jeżeli nadal pojawia się problem z głosem/wizją poproś wykładowcę/prezentera o włączenie opcji TRYBIK i sprawdzenie wszystkich wyświetlonych urządzeń dostępnych na liście

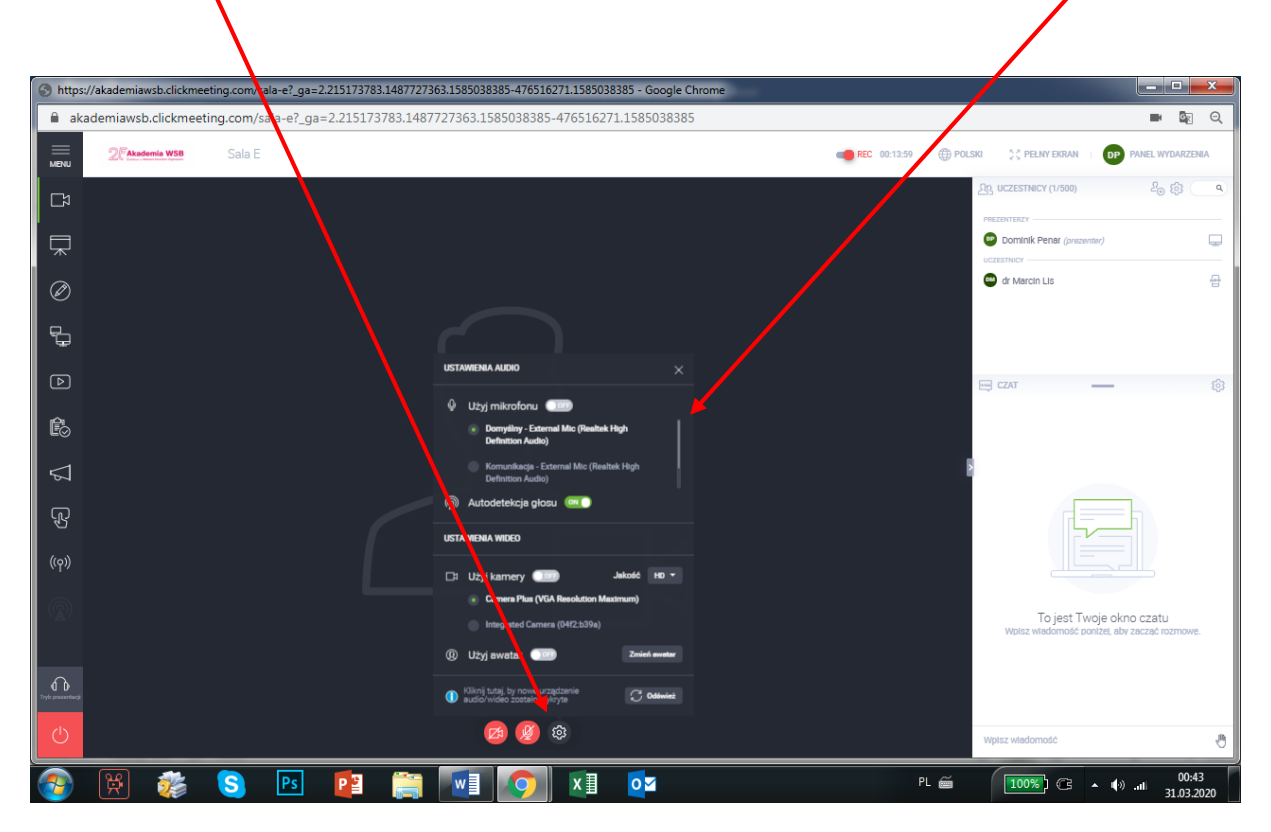

- 17. W celu zapoznania wykładowcy z obsługą i możliwościami platformy CLICKMEETING przeczytaj Manual poświęcony jej funkcjonalnościom (Zał nr 1)
- 18. Aby opuścić "pokój wirtualny" koniecznie naciśnij krzyżyk w prawym, górnym rogu (UWAGA! Nie zamykaj wydarzenia poprzez kliknięcie funkcji "zakończ wydarzenie"). Następnie naciśnij przycisk WYJDŹ

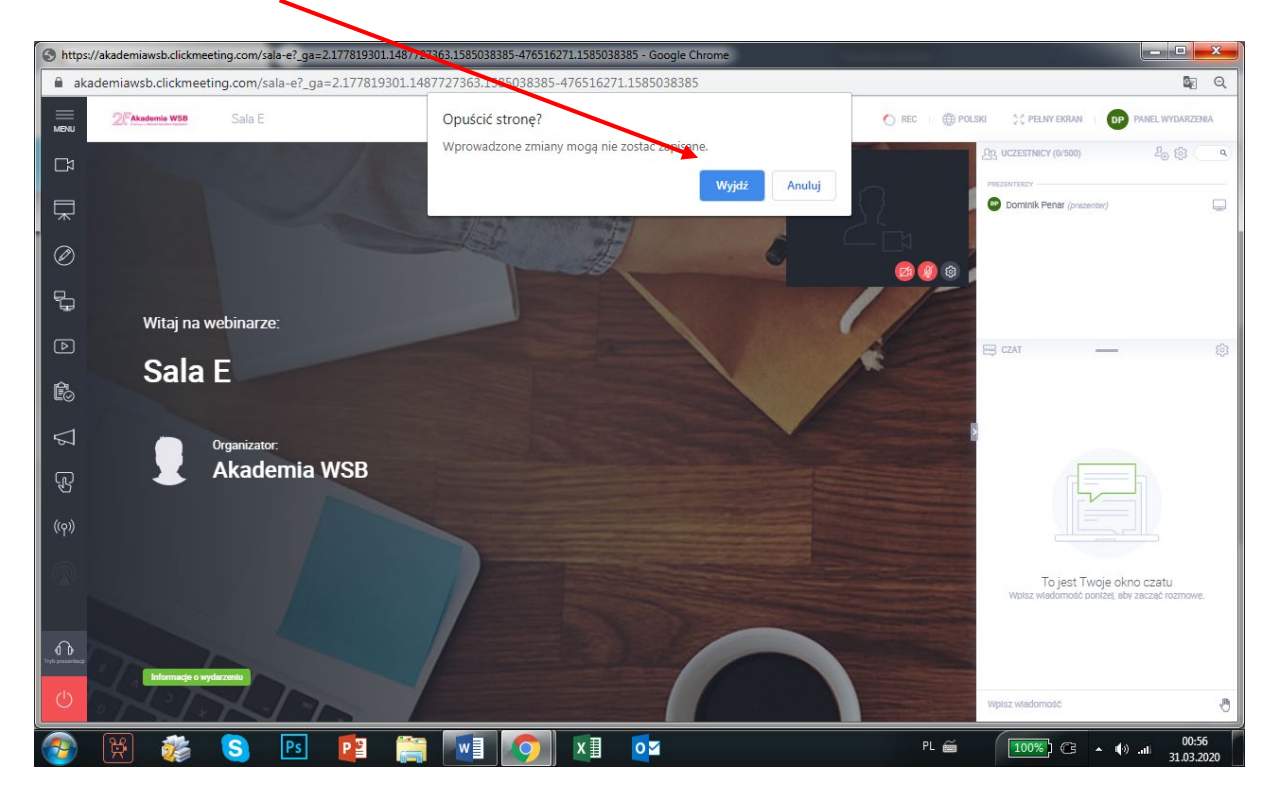

| $\leftarrow \rightarrow C$ $\triangleq$ account-pa | nel.clickmeeting                     | g.com                                                                                                    | 0 ☆                                           | ) 📧 🖪 | 2 🕨 |   |
|----------------------------------------------------|--------------------------------------|----------------------------------------------------------------------------------------------------|-----------------------------------------------|-------|-----|---|
| 🗰 Aplikacje 🛕 Q Twoje Wel                          | oinarium   📑                         | Facebook 💠 ORTOGRAFIKA 🝳 zi 🌰 Click Meeting — O                                                                    |                                               |       |     |   |
|                                                    | Ji Ze wzglą<br>klienta.<br>Prosimy o | ydu na duże zainteresowanie mogą wystąpić opóźnienia w odpowiedzi ch zespołu obsługi<br>wyrozumielość.             | DATNE WSKAZÓWKI                               |       |     |   |
|                                                    | <b>ClickMeetir</b>                   | Ng Zaplanuj Ośczasu Statystyki Pliki Kontakty Baza wiedzy                                                          | Dominik Penar 👻                               |       |     |   |
|                                                    | Data                                 | Nazwa                                                                                                    |                                               |       |     |   |
|                                                    |                                      | STAŁE WYDARZENIA 🔺                                                                                                 |                                               |       |     |   |
|                                                    |                                      | Sala E (Warwo) http://ekademiavab.clickmeeting.com/sala-e                                                          | Dołącz                                        |       |     |   |
|                                                    | Permanentny                          | PIN telefonu prezentera: 698355# ; PIN telefonu uczestnika: 935299#                                                | Działania 👻                                   |       |     |   |
|                                                    |                                      | Sala F<br>https://akademiawab.click/meeting.com/sala-f                                                             | Dołącz                                        |       |     |   |
| <b>#0</b>                                          | Permanentny                          | PIN talefonu prezentera: 5121774∅   PIN telefonu uczestnika: 589467∅                                               | Działania -                                   |       |     |   |
| Nowości                                            |                                      | Sala J                                                                                                    | <ul> <li>SZCZEGÓŁY</li> <li>EDYTUJ</li> </ul> |       |     |   |
|                                                    | Permanentny                          | PIN telefonu prezentera: 686355# PIN telefonu uczestnika: 722374#                                                  | DUPLIKUJ                                      |       |     |   |
|                                                    |                                      | Sala K                                                                                                    | <ul> <li>ZAPROS</li> <li>× USUŃ</li> </ul>    |       |     |   |
| C ClockMee                                         | Permanentny                          | https://#kademiawab.clickmeeting.com/sala-k<br>PIN telefonu prezentera: 526977#   PIN telefonu uczestnika: 539728# | Działania 👻                                   |       |     |   |
|                                                    |                                      | Sala L                                                                                                    | Dołącz                                        |       |     |   |
|                                                    | Permanentny                          | https://#kademiawab.dlickmeeting.com/sala-l<br>PIN telefonu prezentera: 341642#   PIN telefonu uczestnika: 656984# | Działania 👻                                   |       |     |   |
|                                                    |                                      | Sale D                                                                                                    | Dolącz                                        |       |     |   |
|                                                    | Permanentny                          | https://#kademiawab.dlickmeeting.com/sala-d<br>PIN talefonu prezentera: 911746# ; PIN telefonu uczestnika: 367517# | Działania 👻                                   |       |     | 0 |
|                                                    |                                      |                                                                                                    |                                               |       |     | U |

19. Przy nazwie pokoi, w których odbywają się zajęcia pojawi się napis NA ŻYWO